Step 1: Login to your MyCigna.com account

Step 2: From the Home Page, scroll down, and click on Connect Now to access the Virtual Care portal

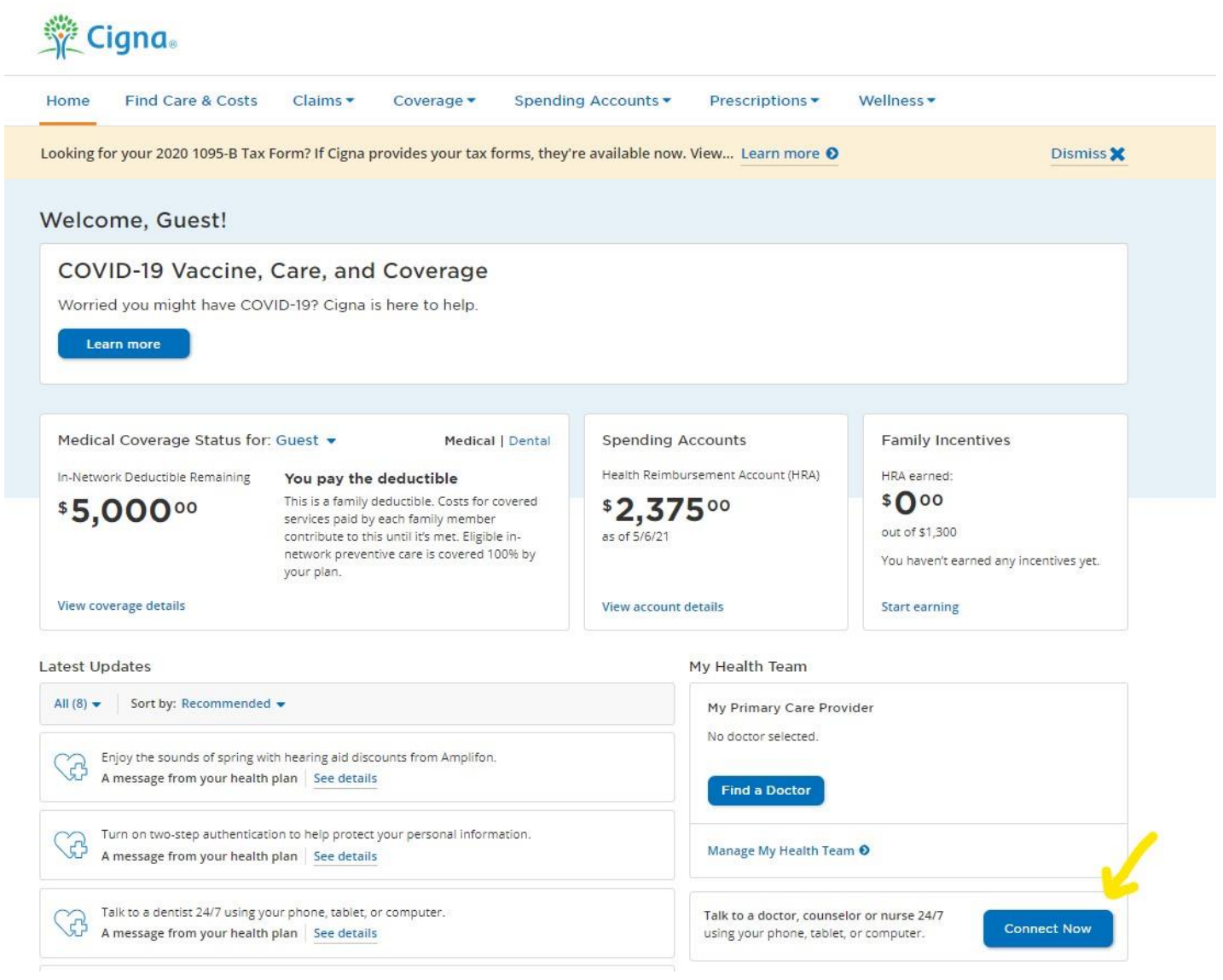

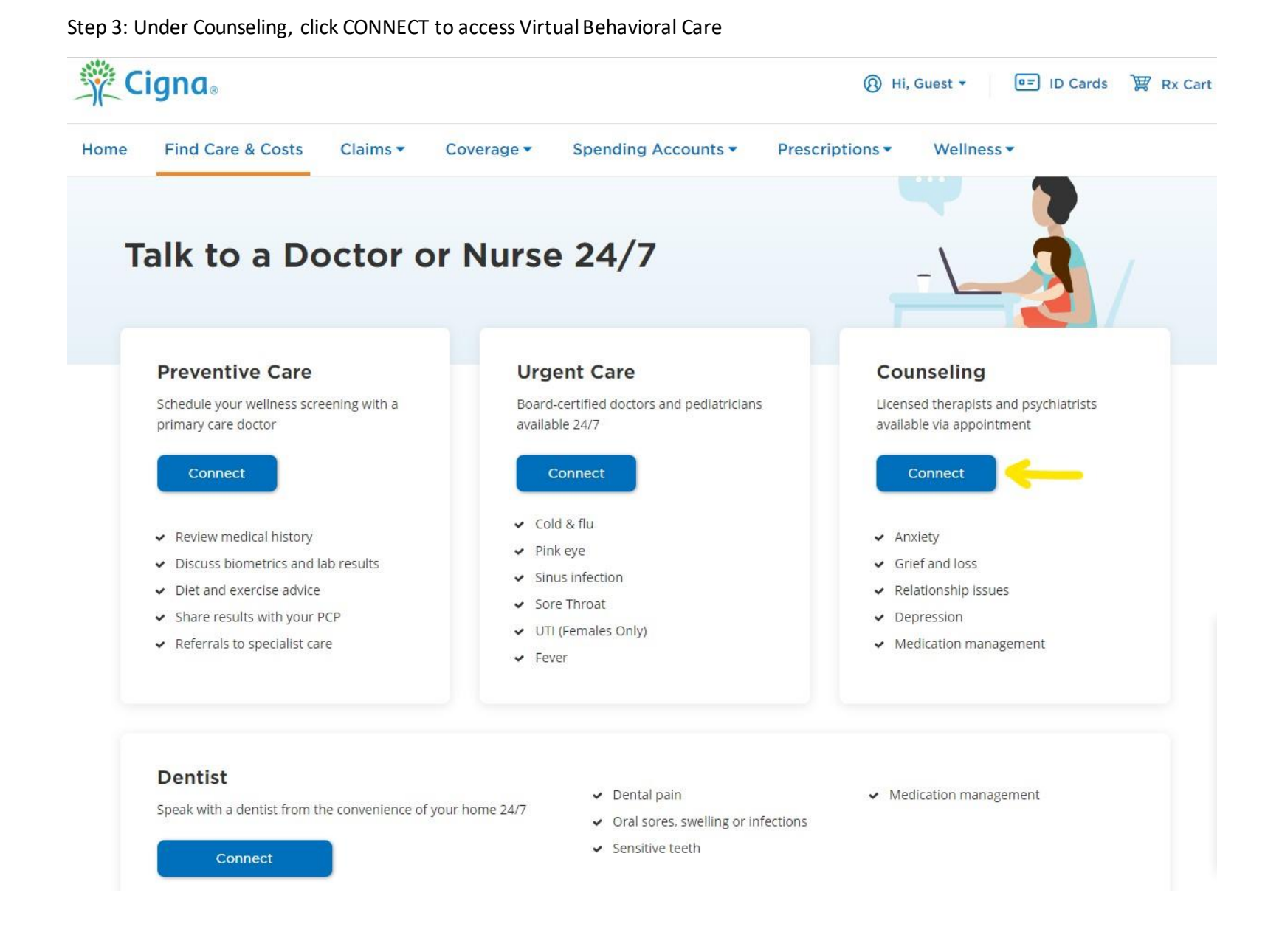

| C<br>T | Counseling                                                                    |                                                |          |                               |  | Close X |  |
|--------|-------------------------------------------------------------------------------|------------------------------------------------|----------|-------------------------------|--|---------|--|
|        |                                                                               | I'm looking for a provider with experience in: |          |                               |  |         |  |
|        |                                                                               | Anxiety                                        |          | O Depression                  |  |         |  |
|        |                                                                               | O Cultural & Race Related Counseli             | ling     | O Addiction                   |  |         |  |
|        |                                                                               | O ADD/ADHD                                     |          | O Marriage/Couples Counseling |  |         |  |
|        |                                                                               | O Anger Management                             |          | O Grief and Loss Counseling   |  |         |  |
|        | <ul> <li>Post-Traumatic Stress Disorder</li> <li>View More Options</li> </ul> |                                                |          |                               |  |         |  |
|        |                                                                               |                                                | Continue | Skip                          |  |         |  |

Step 4: Select a Provider based on Condition/Treatment Need. Click on Continue.

Step 5: On the next page you will be able to review the services available, and compare each service and see Your Cost estimate.

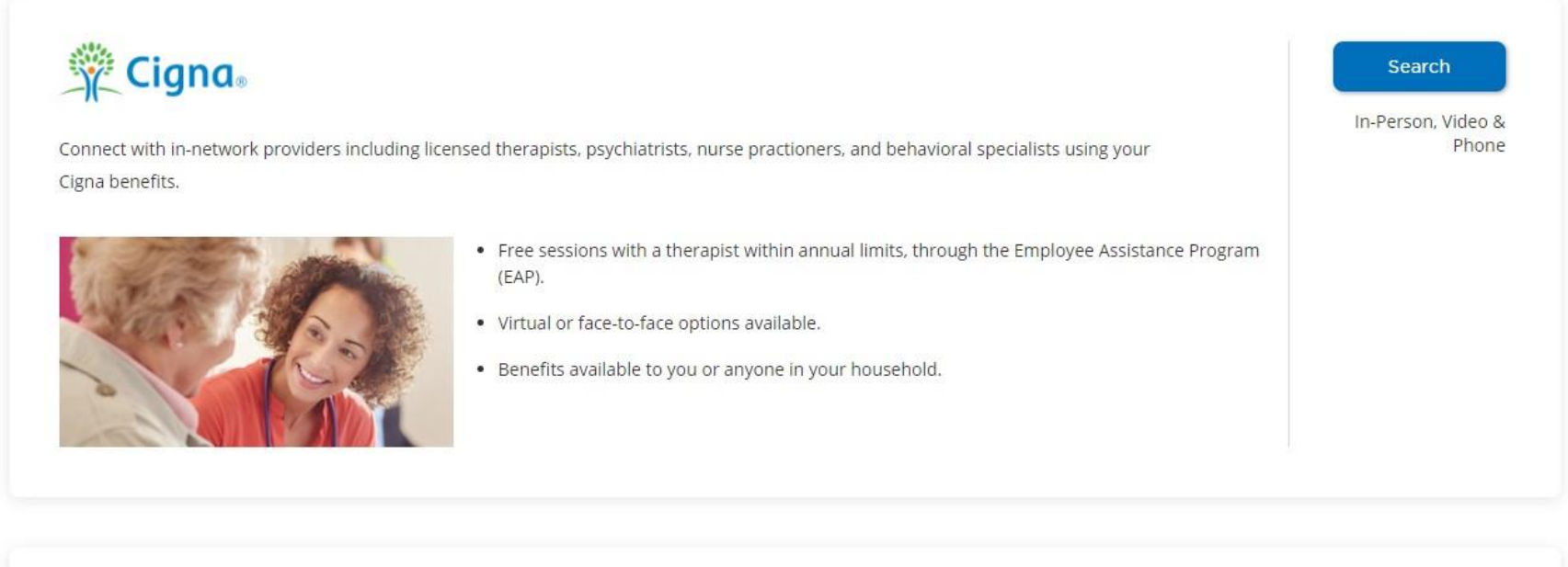

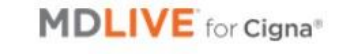

MDLive's friendly therapists and psychiatrists are professionally trained to use virtual technology to treat many non-emergency conditions such as anxiety, depression, stress, relationship issues, and more.

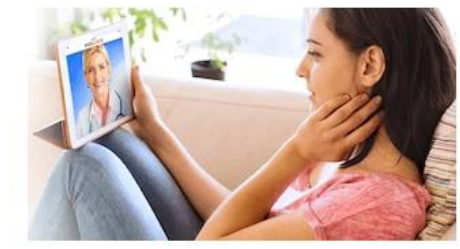

- Connect privately via video or phone with a board-certified psychiatrist or licensed therapist
- Schedule visits at times that work for you, including evenings and weekends
- See the same provider each visit, or change whenever you'd like
- Have prescriptions sent directly to your local pharmacy

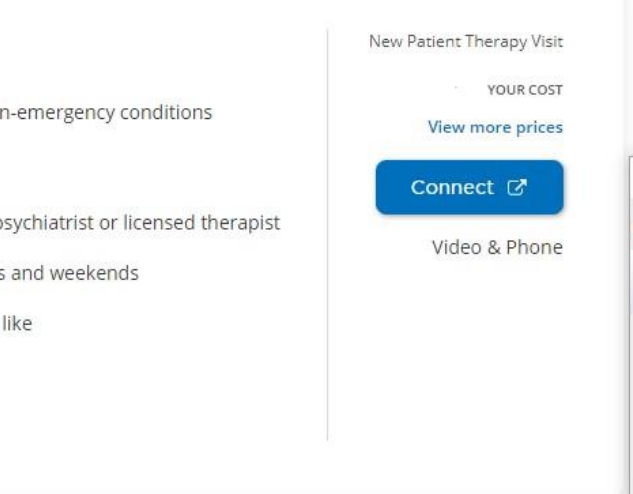

## ginger

Feeling stressed or overwhelmed, but not quite sure what you need? Use Ginger's coaching services as a first line of defense for overcoming a range of challenges and stressors – from improving sleep or relationships, to managing anxiety and depression. Coaching is available ondemand, 24/7.

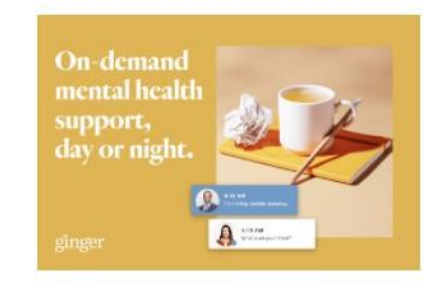

- Chat with a trained behavioral health coach within seconds
- Get unlimited confidential support 24/7/365 for one monthly rate via your behavioral health benefits
- If needed, your coach can add a licensed therapist or psychiatrist to your care team within days

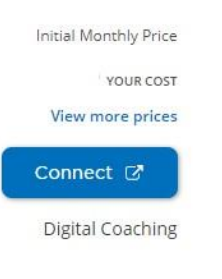

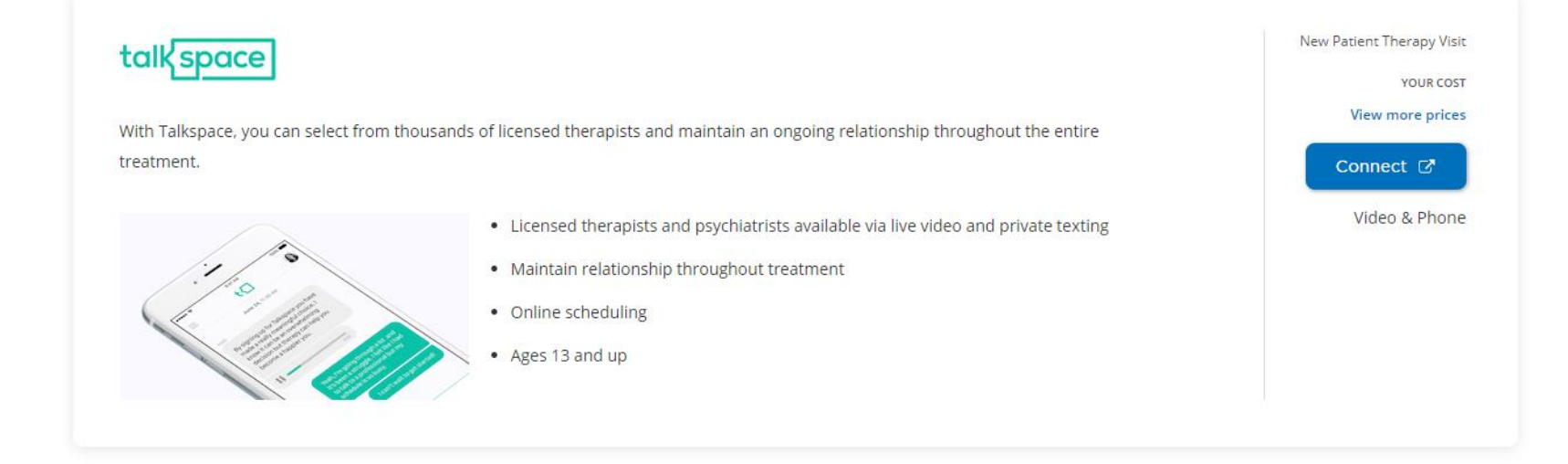